# Konfigurieren des NGINX-Proxys für die Integration mit einer Agent Assist-Lösung

## Inhalt

Einleitung Voraussetzungen Anforderungen Verwendete Komponenten Hintergrund Konfigurieren Bereitstellung NGINX-Installationsdetails Konfigurationsschritte Überprüfung Fehlerbehebung Zugehörige Informationen

# Einleitung

In diesem Dokument wird beschrieben, wie Sie einen NGINX-Proxyserver für eine Integration mit einer Cisco Agents Assist-Lösung konfigurieren.

Unterstützt von Gururaj B. T. und Ramiro Amaya, Cisco Engineers.

## Voraussetzungen

#### Anforderungen

Cisco empfiehlt, dass Sie über Kenntnisse in folgenden Bereichen verfügen:

- Cisco Unified Border Element (CUBE)
- WebEx Contact Center Artifial Intelligence Services (WCCAI)
- NGINX-Proxy
- Austausch von Sicherheitszertifikaten

#### Verwendete Komponenten

Die Informationen in diesem Dokument basieren auf den folgenden Softwareversionen:

- Cisco Unified Border Element (CUBE)
- WebEx Contact Center Artifial Intelligence Services (WCCAI)
- NGINX-Proxy
- Web-Socket-Anschluss (WSConnector)

Die Informationen in diesem Dokument beziehen sich auf Geräte in einer speziell eingerichteten Testumgebung. Alle Geräte, die in diesem Dokument benutzt wurden, begannen mit einer gelöschten (Nichterfüllungs) Konfiguration. Wenn Ihr Netzwerk in Betrieb ist, stellen Sie sicher, dass Sie die potenziellen Auswirkungen eines Befehls verstehen.

# Hintergrund

In einer Agent Answers-Bereitstellung kommuniziert CUBE mit dem WSConnector-Service, der als Teil der WCCAI-Services bereitgestellt wird. Damit die Kommunikation hergestellt werden kann, benötigt CUBE Internetzugang. Einige der Unternehmen haben Einschränkungen, den direkten Internetzugang zu den Lösungskomponenten bereitzustellen. In diesem Szenario empfiehlt Cisco die Verwendung des Proxys, der WebSocket unterstützt. In diesem Dokument wird die erforderliche Konfiguration für den NGINX-Proxy erläutert, der Websocket unterstützt.

## Konfigurieren

#### Bereitstellung

CUBE —<websocket>—NGINX Proxy —<websocket>—WSconnect

Derzeit unterstützt CUBE keine CONNECT-Methode zum Tunnel der TCP-Verbindung von CUBE zu WSConnector. Cisco empfiehlt die Hop-by-Hop-Verbindung über den Proxy. Mit dieser Bereitstellung verfügt NGINX über eine gesicherte Verbindung von CUBE am Eingangs- und am Ausgangs-Bein zum WSConnector.

#### **NGINX-Installationsdetails**

Betriebssystem-Details: Cent OS centos-release-7-8.2003.0.el7.centos.x86\_64 NGINX-Version: Nginx/1.19.5

#### Konfigurationsschritte

Schritt 1: Installation von NGINX: Befolgen Sie die Installationsschritte im NGINX-Portal. Folgen Sie diesem Link: <u>Administratoranleitung für NGINX</u>.

Schritt 2: Selbstsigniertes NGINX-Zertifikat und Schlüsselerstellung. Führen Sie diesen Befehl auf dem NGINX-Proxyserver aus:

# sudo openssl req -x509 -knoten -days 365 -newkey rsa:2048 -keyout /etc/ssl/private/nginx-selfsigned.key -out /etc/ssl/certs/nginx-selfsigned.crt

Schritt 3: Bearbeiten Sie die Datei nginx.conf.

worker\_process 1; error\_log logs/error.log debuggen;

event {
worker\_connections 1024;

} http { schließen mime.types ein; default\_type application/octet-stream; sendfile on; Keepalive\_timeout 65; server{ listen Sie 8096 ssl; server name ~.+ Anzahl der DNS-Resolver für Weiterleitungsproxen resolver <DNS \_Server IP:PORT>; proxy\_read\_timeout 86400s; proxy\_send\_timeout 86400s; client\_body\_timeout 86400s; Keepalive timeout 86400s; # Weiterleitungsproxy für Nicht-CONNECT-Anfrage location / { proxy\_pass https://\$http\_host; proxy\_http\_version 1.1; proxy\_set\_header Upgrade \$http\_upgrade proxy\_set\_header Connection \$connection\_upgrade; proxy\_set\_header Host \$host; proxy\_ssl\_certificate <nginx\_selfsigned\_certificate> proxy ssl certificate key <nginx certificate key path> proxy ssl trusted certificate <WsConnector CA-Zertifikat>; proxy\_ssl\_logs TLSv1.2; } #ssl on: ssl\_certificate <nginx\_selfsigned\_certificate\_path> ssl\_certificate\_key <nginx\_certificate\_key\_path> ssl\_session\_cache shared:SSL:1m; ssl\_session\_timeout 5 m; ssl ciphers HIGH: aNULL: MD5; ssl\_prefer\_server\_ciphers on; }

}

Schritt 4: Um den Status des NGINX-Proxys zu überprüfen, führen Sie den folgenden Befehl aus: systemctl status nginx

# Überprüfung

Hier sind einige Befehle, mit denen Sie die NGINX-Konfiguration überprüfen können.

antwort: So überprüfen Sie, ob die NGNIX-Konfiguration korrekt ist.
nginx -t
b) So starten Sie den Nginx-Server neu
systemctl restart nginx
c) So prüfen Sie die Nginx-Version
Nginx-V
d) So stoppen Sie den Nginx

systemctl stop nginx e So starten Sie den Nginx systemctl start nginx

## Fehlerbehebung

Es gibt keine Schritte zur Fehlerbehebung für diese Konfiguration.

## Zugehörige Informationen

NGINX-Administratorhandbuch Nützliche Beispiele für NGINX-Befehle Erstellen eines selbstsignierten SSL-Zertifikats für NGINX

Technischer Support und Dokumentation für Cisco Systeme